## **ERROR: Folder Redirection Failure**

## What does this mean and What to do

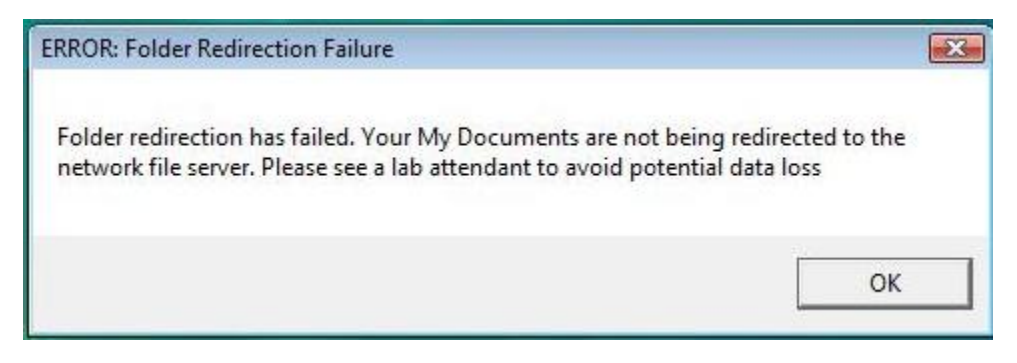

#### There are 2 possibilities that could be causing the problem:

1. Your Documents Folder Is Over the Limit (see back for more info)

### a. TO FIX

- b. Using Internet Explorer in the address bar type
  - i. <u>\\fs2\stuhome\username</u>
  - ii. You can now see your network account and have access to start deleting and/or moving files to USB drive.
  - iii. Don't forget to check all sub folders
  - iv. Don't forget to empty your recycle bin on your desktop
- 2. Your Network Account for some reason or another is not set up
  - a. You will know if this is the problem if you go to <u>\\fs2\stuhome\username</u> and another error message pops up stating that you do not have permission and to contact your network administrator.
  - b. TO FIX
  - c. Have a lab attendant help you email your name and COCC ID Number to the Lab Coordinator who can make sure this is fixed for you.

### What is the limit?

• 200MB of Space

# How can I check my available space?

- On the desktop double click your name
- Right mouse click on your
   "Documents" folder
- Click on Properties and then the General tab
- Size will tell you 
  how much space
  you have used

#### Warning Message

 You will receive a warning via COCC email when you have reached 190MB of space, since the limit is set to 200MB you will need to start deleting or moving files.

#### How To Delete Files When You Have Gone Over The Limit

- If you go over 200MB you will no longer be able to save files to your "Documents" folder on the COCC network.
- Your default save location is now to the computer's c:\documents folder.
  - Files saved to the c:\documents folder will be lost when the computer is rebooted and there is no way to retrieve them.
- Open Internet Explorer and type <u>\\fs2\stuhome\username</u> in the address bar.
  - This is the only way to see your network documents folder now.
- You must move files to a flash drive, CD, email or use our web page and sign up for free storage on the internet before you can start saving again.
- Don't forget to empty your desktop Recycle Bin too.

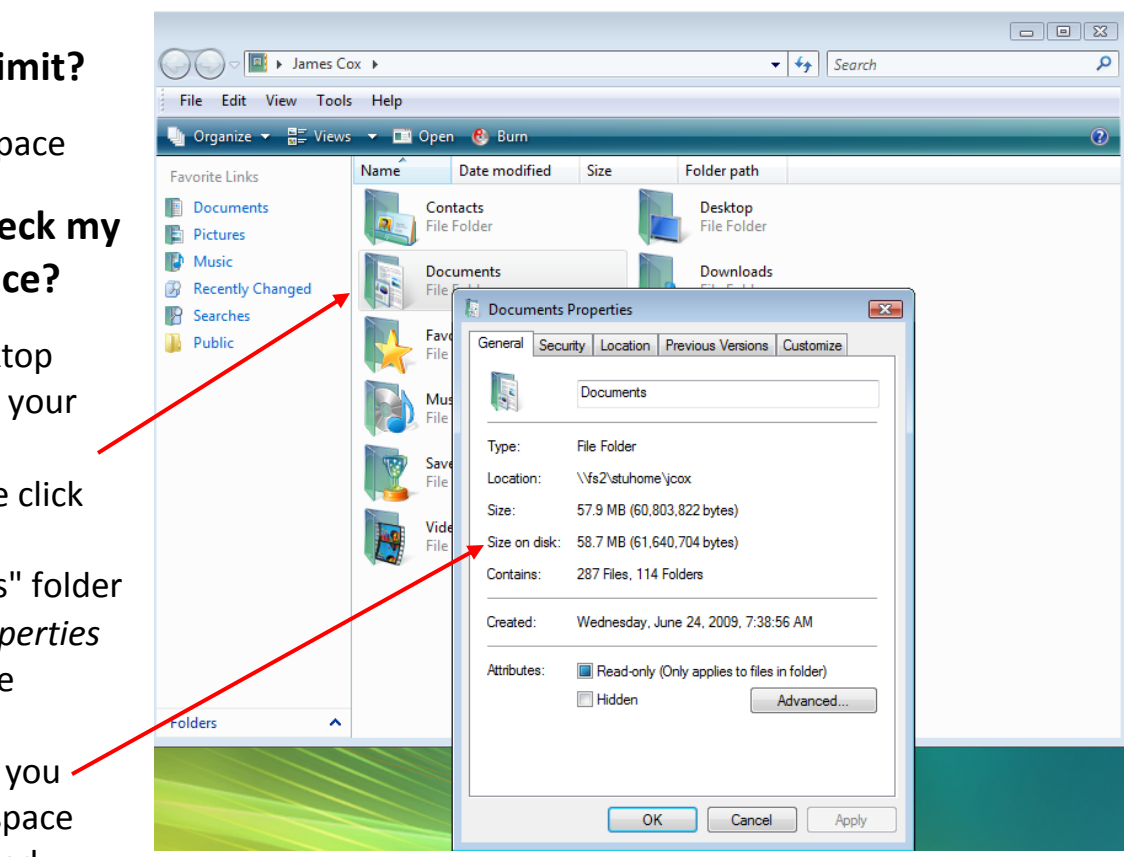